## Aggiornamento del 17/05/2023 versione 7.12-23.05.17

## **Migliorie evolutive**

## Scadenziario rate (rdm 17 - rdm 18)

Per monitorare la scadenza delle rate dei contributi edilizi è stata predisposta una nuova funzione [40. Fascicoli Elettronici - 40. Statistiche - 30. Scadenziario Rate] e il suo relativo un portlet (Fig. 1). Nel portlet facendo doppio click su una rata della lista, si accede direttamente alla gestione della rateizzazione nella tab "Pagamenti" del Fascicolo Elettronico (Fig. 9999999999999999999999999). Le scelte nel campo "Mostra rate" (1) sono:

- Tutte
- Scadute
- In scadenza oggi
- Pagate

Il bottone **[Applica Filtri]** (2) visualizza in lista solo le rate che soddisfano la condizione scelta nella tendina; il bottone **[Salva Filtri]** (2) serve per rendere predefinita l'impostazione scelta.

| Scadenzario rate                              |                                                                                                    |            |                   |                         |                                |                     |         |      |       | ŵ -        |                   |                  |            |            |            |     |                      |                    |     |
|-----------------------------------------------|----------------------------------------------------------------------------------------------------|------------|-------------------|-------------------------|--------------------------------|---------------------|---------|------|-------|------------|-------------------|------------------|------------|------------|------------|-----|----------------------|--------------------|-----|
|                                               |                                                                                                    | 1          |                   | 2                       |                                |                     |         |      |       |            |                   |                  |            |            |            |     |                      |                    |     |
| Mo                                            | stra rate Tutte                                                                                      | <b>v</b> ] | €2 Applica Filtri | 🗎 Salva Filtri          | Legenda: Reg                   | olare 📕 In Scadenza | oggi    | Scad | uto 📒 | 3 in att   | tesa i            | ncassato in rita | rdo 📒 F    | Parziale 📒 | in eccesso |     |                      |                    |     |
|                                               | Pratica                                                                                              | Ricezione  | Protocollo        | Procedimento            | pagame                         | Rateizzazione       | Progres | Rata | Rate  | Rata       | statienza<br>rata | Mora             | Dovuto     | Pagamento  | Pagato il  | IUV | Importo<br>incassato | Responsabile       |     |
|                                               |                                                                                                    |            |                   |                         |                                |                     |         |      |       |            |                   |                  |            |            |            |     |                      |                    | ]   |
|                                               | SUE/277/2023                                                                                         | 08/03/2023 | 16964/2023        | Titolo edilizio o istan | iza di ce AZZOLIN<br>ZZLLGU! P | agamento unico      | 205     | 1    | 1     | € 516,00   | 08/03/2023        | € 0,00           | € 516,00   | 08/03/2023 | 08/03/2023 |     | € 516,00             | Mattarella Giorgio | - ^ |
|                                               | SUE/276/2023                                                                                         | 08/03/2023 | 16963/2023        | Titolo edilizio o istan | iza di ce MAZZUC               | agamento unico      | 204     | 1    | 1     | € 516,00   | 08/03/2023        | € 0,00           | € 516,00   | 08/03/2023 | 03/03/2023 |     | € 516,00             | Mattarella Giorgio |     |
|                                               | SUE/270/2023                                                                                         | 08/03/2023 | 16838/2023        | Titolo edilizio o istan | za di ce PIVETTI /<br>PVTNDR   | agamento unico      | 231     | 1    | 1     | € 1.000,00 | 08/03/2023        | € 0,00           | € 1.000,00 | 08/03/2023 | 30/03/2023 |     | € 1.000,00           | Mattarella Giorgio |     |
|                                               | SUE/262/2023                                                                                         | 06/03/2023 | 16201/2023        | Titolo edilizio o istan | za di ce Marchi L<br>MRCLIA    | agamento unico      | 217     | 1    | 1     | € 516,00   | 06/03/2023        | € 0,00           | € 516,00   | 06/03/2023 | 03/03/2023 |     | € 516,00             | Meloni Giorgia     |     |
| 5                                             | SUE/261/2023                                                                                         | 24/02/2023 | 14883/2023        | Titolo edilizio o istan | iza di ce PAOLA E<br>BDNPLA P  | agamento unico      | 179     | 1    | 1     | € 1.000,00 | 24/02/2023        | € 0,00           | € 1.000,00 | 24/02/2023 | 27/04/2023 |     | € 1.000,00           | Mattarella Giorgio |     |
| Ĭロ                                            | SUE/247/2023                                                                                         | 03/03/2023 | 15777/2023        | Titolo edilizio o istan | iza di ci DEL PRIC             | neri PDC (4 rate)   | 102     | 1    | 4     | € 7.983,00 | 16/05/2023        | € 798,30         | € 8.781,30 | 13/09/2023 |            |     | € 0,00               | Draghi mario       |     |
|                                               | SUE/247/2023                                                                                         | 03/03/2023 | 15777/2023        | Titolo edilizio o istan | za di ce DEL PRIC              | Ineri PDC (4 rate)  | 102     | 2    | 4     | € 2.661,53 | 16/09/2023        | € 0,00           | € 2.661,53 | 16/09/2023 |            |     | € 0,00               | Draghi mario       |     |
| C                                             | SUE/247/2023                                                                                         | 03/03/2023 | 15777/2023        | Titolo edilizio o istan | za di ce DEL PRIC              | ineri PDC (4 rate)  | 102     | 3    | 4     | € 2.661,53 | 16/03/2024        | € 0,00           | € 2.661,53 | 16/03/2024 |            |     | € 0,00               | Draghi mario       |     |
|                                               | SUE/247/2023                                                                                         | 03/03/2023 | 15777/2023        | Titolo edilizio o istan | za di ce DEL PRIC              | neri PDC (4 rate)   | 102     | 4    | 4     | € 2.660,17 | 16/09/2024        | € 0,00           | € 2.660,17 | 16/09/2024 |            |     | € 0,00               | Draghi mario       |     |
|                                               | SUE/245/2023                                                                                         | 03/03/2023 | 15677/2023        | Titolo edilizio o istan | za di ce FREGNI P              | agamento unico      | 216     | 1    | 1     | €1.000,00  | 02/03/2023        | € 0,00           | € 1.000,00 | 02/03/2023 | 09/05/2023 |     | € 1.000,00           | Mattarella Giorgio |     |
|                                               | SUE/244/2023                                                                                         | 03/03/2023 | 15596/2023        | Titolo edilizio o istan | za di ci CASALI L              | agamento unico      | 213     | 1    | 1     | € 1.000.00 | 03/03/2023        | € 0.00           | € 1.000.00 | 03/03/2023 | 01/03/2023 |     | € 1.000.00           | Meloni Giorgia     | ~   |
| Image: Description  Visualizzati 1-286 di 286 |                                                                                                    |            |                   |                         |                                |                     |         |      |       |            |                   |                  |            |            |            |     |                      |                    |     |
| Total                                         |                                                                                                    |            |                   |                         |                                |                     |         |      |       |            |                   |                  |            |            |            |     |                      |                    |     |
|                                               | Dovuto      4      Incassato      Differenza        2.776.850.96      1.611.757,70      1.165.093,26 |            |                   |                         |                                |                     |         |      |       |            |                   |                  |            |            |            |     |                      |                    |     |

Fig. 1: Nuovo portlet "Scadenziario rate"

Le colonne nel portlet consentono di individuare il Fascicolo elettronico, oltre a queste si ha:

- Rateizzazione: Descrizione del tipo di rateizzazione usata (v. funzione [40. Fascicoli Elettronici 10. Archivi 290. Rateizzazioni 20. Tipo Rata])
- **Progressivo**: Codice numerico che identifica la rata (numerazione interna non gestibile dagli utilizzatori)
- Rata: Numero della rata
- Rate: Numero totale delle rate per la rateizzazione
- Importo Rata: Importo della rata
- Scadenza rata: Data di scadenza della rata

- Importo Mora: Importo aggiuntivo che si applica nei casi la scadenza della rata non fosse rispettata (v. funzione [40. Fascicoli Elettronici 10. Archivi 290. Rateizzazioni 10. More]
- Importo Dovuto: Somma di "Importo rata" + "Importo Mora"
- Scadenza Pagamento: Data della nuova scadenza da applicare alla rata in casa di mora (se la mora è uguale a 0,00 € è sempre uguale alla scadenza rata)
- Pagato il: Data di pagamento
- IUV: Codice di pagamento con pagoPA
- Importo incassato: Rappresenta l'importo pagato dall'utente (incassato per l'ente)
- Responsabile: Responsabile del procedimento nel fascicolo elettronico

Le rate presenti nel portlet mostrano la colonna **"Pratica"** con una colorazione diversa in base allo stato della rata (3), rispettivamente:

- **Regolare** II pagamento è stato effettuato nei termini con il giusto importo
- In scadenza oggi :: La data scadenza pagamento è oggi (data odierna)
- Scaduto 📕: La data di scadenza pagamento è minore di oggi (data odierna)
- In attesa : Rata in attesa di arrivare alla naturale scadenza, la data di scadenza pagamento è maggiore di oggi (data odierna)
- Incassato in ritardo :: La rata è stata incassata, ma oltre la sua scadenza, la data "Pagato il" è maggiore della data "Scadenza pagamento"
- **Parziale** : La rata è stata pagata con un importo inferiore all'importo dovuto
- In eccesso :: La rata è stata pagata con un importo superiore all'importo dovuto

Il riquadro (4) in calce alla lista mostra un riepilogo degli importi incassati costantemente aggiornato in automatico e mostra anche la differenza rispetto al dovuto, ancora da incassare.

Nel momento in cui si selezionano una o più rate dal portlet (Fig. 1), spuntando la check box sulla prima colonna (5) appare un ulteriore riquadro (Fig. 2) per consentire di effettuare operazioni massive alle rate selezionate.

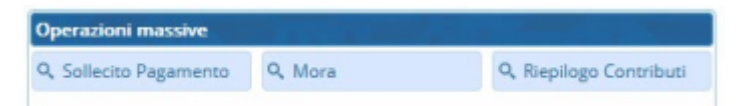

Fig. 2: Toolbar dei comandi per le Operazioni massive

Se cliccando il bottone **Sollecito Pagamento** (Fig. 2) si ha il seguente messaggio (Fig. 3), significa che la i parametri per attivare il flusso non sono stati impostati nella specifica funzione **[40. Fascicoli Elettronici - 10. Archivi - 290. Rateizzazioni - 50. Parametri Sollecito]** 

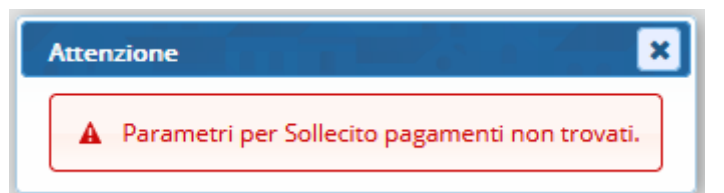

Fig. 3: Indica di impostare i parametri per innescare il flusso del sollecito pagamenti/mora

I parametri da impostare sono rappresentati dalla seguente schermata (Fig. 4) e servono per generare un passo all'interno di ogni fascicolo a cui appartengono le rate selezionate, in cui ritrovare la stampa di sollecito, il vantaggio concreto di questa funzionalità è che si riesce ad effettuare lo stesso tipo di sollecito per più rate di diversi fascicoli in una sola operazione.

| Sollecito 1      |                                             |
|------------------|---------------------------------------------|
| Generali ApplO   |                                             |
| Tipo Passo       |                                             |
| Descrizone Passo |                                             |
| Responsabile     |                                             |
| Testo Base       |                                             |
| Oggetto Mail     |                                             |
| Corpo Mail       | Famiglia font - Dimensioni 💥 🗅 🛍 🦘 🛷 🎟 - 53 |
|                  |                                             |
|                  |                                             |
|                  | Interlinea 🔹 — <u>工</u> 🔲 ¶ 岩 🔗 🥃 📀         |
|                  |                                             |
|                  |                                             |
|                  |                                             |
|                  |                                             |
|                  |                                             |
|                  | p Parole: 0                                 |
| Mora 2           |                                             |
| Generali ApplO   |                                             |
| Tipo Passo       |                                             |
| Descrizone Passo |                                             |

Fig. 4: parametri per il sollecito

Il significato dei campi da impostare (1 di Fig. 4) è:

- Tipo di passo, codifica per definire i passi (in particolare utilizzo per identificare il passo per il rilascio degli atti, permessi, ecc.)
- Il nome predefinito del passo (esempio: Sollecito pagamento)
- Il responsabile del passo (solo se la gestione dei solleciti è affidata ad un soggetto predefinito)
- Il testo base da impostare come modello per la stampa di sollecito; nello specifico i nuovi campi

   a usare tramite la funzione [40. Fascicoli Elettronici 10. Archivi 210. Gestione

  Variabili], sono:

   a (\$\$PATA NUMERO10
  - \* @{\$RATA.NUMERO}@
- @{\$RATA.IMPORTO\_RATA}@
- @{\$RATA.SCADENZA\_RATA}@
- @{\$RATA.IMPORTO\_MORA}@
- @{\$RATA.IMPORTO\_DOVUTO}@
- @{\$RATA.SCADENZA\_PAGAMENTO}@
- @{\$RATA.IUV}@

From: https://wiki.nuvolaitalsoft.it/ - **wiki** 

Permanent link: https://wiki.nuvolaitalsoft.it/doku.php?id=guide:suapsue:lettere\_aggiornamento\_suap\_sue:7.12-23.05.17&rev=1697645435

Last update: 2023/10/18 16:10

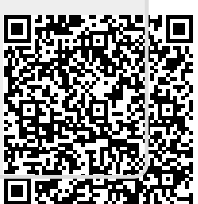